# يئاقتنالا ىلإ دنتسملا لمعلا ريس نيوكت يف ةدراولا تاملاكملل

# تايوتحملا

مدق ملا محق ملا محق ملا محق من المال مال المال محف من المال محف ملا محف ملا محف مل محف مل مل محف مل محف مل محف مل محف مل محف مل محف مل محف مل محف مل محف مل محف مل محف مل محف مل محف مل محل مل محل مل محل مل محل مل محف مل محل مل محل مل ممل مل محل مل محل مل محل

# ەمدقملا

ىلا قدراولا تاملاكملا ليجستل Finesse لمع ريس نيوكت قيفيك دنتسملا اذه حضوي MediaSense.

# ةيساسألا تابلطتملا

### تابلطتملا

:ةيلاتا عيضاوملاب ةفرعم كيدل نوكت نأب Cisco يصوت

- Cisco Unified Contact Center Express (UCCX) ليجستلا صيخارت عم
- ةعارب •
- MediaSense
- جمانرب Cisco Unified Communications Manager (CUCM)

### ةمدختسملا تانوكملا

- UCCX 10.6
- CUCM 10.5
- MediaSense 11.0
- Cisco نم دحوملا CCX ررحم •

ةصاخ ةيلمعم ةئيب يف ةدوجوملا ةزهجألاا نم دنتسملا اذه يف ةدراولا تامولعملا ءاشنإ مت. تناك اذإ .(يضارتفا) حوسمم نيوكتب دنتسملا اذه يف ةمدختسُملا ةزهجألاا عيمج تأدب رمأ يأل لمتحملا ريثأتلل كمەف نم دكأتف ،ليغشتلا ديق كتكبش.

## نيوكتلا

### تانيوكتلا

CUCM نيوكت

SIP **صيصخت فلم < زامجلا تادادعاٍ < زامج** ىلاٍ لقتنا .1 ةوطخلا

- **ديدج ةفاضإ** ددح •
- MediaSense11 :مسا ريفوت •
- ةەجولا ةلاح ةبقارمل لاصتالا رابتخإ تارايخ نكم :لاصتالا رابتخإ SIP تارايخ تحت (يضارتفالا) الب ةمدخلا عون تاذ لاصتالا تاكبشل

| SIP OPTIONS Ping                                                      |                                  |
|-----------------------------------------------------------------------|----------------------------------|
| Enable OPTIONS Ping to monitor destination status for Trunks wi       | th Service Type "None (Default)" |
| Ping Interval for In-sacce and Partially In-service Trunks (seconds)* | 60                               |
| Ping Interval for Out-of-service reunks (seconds)*                    | 120                              |
| Ping Retry Timer (milliseconds)*                                      | 500                              |
| Ping Retry Count*                                                     | 6                                |
|                                                                       |                                  |

**ديدج ةفاضإ < ةدحوملا CM ةرادإ يف لااصتالا طخ < زامج** ديدجت ىلإ لقتنا. 2 ةوطخلا

- SIP لاصتا طخ :لاصتال اطخ عون •
- زاهجلا لوكوتورب: SIP
- ةطشنلا Unified CM دقعل يكلساللا رزلا لك ىلع ليغشت ددح •
- 5060 ريصقت عم ناونع MediaSense ،**ناونع ةياغ** ةمولعم SIP تحت تلخد •

SIP Information

| _ Destination                            |                           |             |              |                  |
|------------------------------------------|---------------------------|-------------|--------------|------------------|
| Destination Address is an SRV            |                           |             |              |                  |
| Destination Ac                           | ldress                    | Destination | Address IPv6 | Destination Port |
| 1* 10.201.227.183                        |                           |             |              | 5060             |
|                                          |                           |             |              |                  |
| MTP Preferred Originating Codec $^{st}$  | 711ulaw                   | ▼           |              |                  |
| BLF Presence Group*                      | Standard Presence group   | ▼           |              |                  |
| SIP Trunk Security Profile*              | Non Secure SIP Trunk Prof | ile 🔻       |              |                  |
| Rerouting Calling Search Space           | < None >                  | •           |              |                  |
| Out-Of-Dialog Refer Calling Search Space | < None >                  | ▼           |              |                  |
| SUBSCRIBE Calling Search Space           | < None >                  | ▼           |              |                  |
| SIP Profile*                             | Mediasense11              | •           | View Details |                  |
| DTMF Signaling Method*                   | No Preference             | ▼           |              |                  |

- نمآلا ريغ SIP لاصتا طخ فيرعت فلم :SIP لاصتا طخ نامأ فيرعت فلم •
- SIP: MediaSense11 فيرعت فالم

تاراسملا ةعومجم < تاملاكملا هيجوت/هيجوت < تاملاكملا هيجوت دل إلقتنا .3 ةوطخلا

ديدج ةفاضإ •

• اەتيمستب مق: MediaSense11RouteGroup

ةيلاحلا راسملا ةعومجم ءاضعأ نمض ةددحملا ةزهجألا يلإ MediaSense11 ةفاضإ •

| system + call Houting   | <ul> <li>Media Resources + Advances Features +</li> </ul> | Device + | 49 |
|-------------------------|-----------------------------------------------------------|----------|----|
| Route Group Configu     | ration                                                    |          |    |
| 🔒 Save 🗙 Delete         | da Add New                                                |          |    |
| Route Group Informa     | ation                                                     |          | _  |
| Route Group Name*       | MediaSense11RouteGroup                                    |          |    |
| Distribution Algorithm* | Circular                                                  | ٠        |    |
| Route Group Member      | Information                                               |          | _  |
| Find Devices to Add     | to Route Group                                            |          |    |
| Device Name contains    | 1                                                         |          |    |
| Available Devices**     | CVP                                                       |          |    |
|                         | MediaSense11                                              |          |    |
|                         |                                                           |          |    |
| Dect(r)                 |                                                           | +        |    |
| Port(s)                 | None Available                                            | •        |    |
|                         | Add to Route Group                                        |          |    |
| - Current Route Grou    | p Members                                                 |          |    |
| Selected Devices (ord   | ered by priority)* MediaSensel 1 (All Ports)              |          |    |
|                         |                                                           |          |    |
| _                       |                                                           |          |    |
| -                       |                                                           |          |    |
|                         | ~~                                                        |          |    |
| Removed Devices***      |                                                           |          |    |
|                         |                                                           |          |    |
|                         |                                                           |          |    |
|                         |                                                           |          |    |
| Route Group Member      | 5                                                         |          | _  |
| MediaSense11            | ←                                                         |          |    |
|                         |                                                           |          |    |

CM <mark>ةرادا يف تاراسملا ةمئاق < ديصلا/راسملا < تاملاكملا ميجوت ىلا لقتنا</mark> .4 ةوطخلا ةد**وملا** 

- RouteListMediaSense11 مساةفاضإ
- MediaSense11RouteGroup :ةفاضإ ةددحملا تاعومجملا < تاراسملا ةمئاق وضع تامولعم •
- .ةطشنلا Unified CM دقعل يكلساللا رزلا لك ىلع "ليغشت" ددح •

| Registration:<br>IPv4 Address: |                             | Registered with Cisco Unifi<br>10.201.227.185 | ed Communications |
|--------------------------------|-----------------------------|-----------------------------------------------|-------------------|
| Device is trusted              |                             |                                               |                   |
| Name -                         |                             | RouteListMediaSense11                         |                   |
| Description                    |                             |                                               |                   |
| Cisco Unified Commun           | ications Manager Group*     | Default                                       |                   |
| 🗹 Enable this Route            | List (change effective on S | Save; no reset required)                      |                   |
| Run On All Active              | Unified CM Nodes            |                                               |                   |
| -Route List Member 1           | information                 |                                               |                   |
| Selected Groups**              | MadiaCappal 18 outoCros     | 16                                            |                   |
|                                |                             |                                               | T Add Rou         |
|                                | **                          |                                               |                   |
| Removed Groups***              |                             |                                               | ^                 |
|                                |                             |                                               |                   |
|                                |                             |                                               |                   |
|                                |                             |                                               | Ŧ                 |
| -Route List Details —          |                             |                                               |                   |
| MediaSense11Ro                 | outeGroup                   |                                               |                   |

راسملا طمن < تاملاكملا هيجوت/هيجوت < تاملاكملا هيجوت دلإ لقتنا .5 ةوطخلا

- 5111 :راسم طمن ةفاضإ •
- ليجستلا فيرعت فلمل راسم طامناً ءاشنإ دنع لدب فرحاً يأ نيمضت مقت ال Route Pattern Configuration

| 🔜 Save 🗶 Delete 🗋 Copy 👍 Add I             | New                         |  |
|--------------------------------------------|-----------------------------|--|
| Status                                     |                             |  |
| Status: Ready                              |                             |  |
|                                            |                             |  |
| Pattern Definition                         |                             |  |
| Route Pattern*                             | 5111                        |  |
| Route Partition                            | < None >                    |  |
| Description                                | MS11_RoutePattern           |  |
| Numbering Plan                             | Not Selected                |  |
| Route Filter                               | < None >                    |  |
| MLPP Precedence*                           | Default                     |  |
| Apply Call Blocking Percentage             |                             |  |
| Resource Priority Namespace Network Domain | < None >                    |  |
| Route Class*                               | Default                     |  |
| Gateway/Route List*                        | RouteListMediaSense11       |  |
| Route Option                               | Route this pattern          |  |
|                                            | Block this pattern No Error |  |

**ليجستلا صيصخت فلم < زامجلا تادادعا < زامج** ىلا لقتنا .6 ةوطخلا

- MediaSense11 ليجست فيرعت فلم مسا ريفوت •
- 5111 وه ةەجولا ناونع ليجست •

| cisco     | For Cisco Unified Communications Solutions                                |      |
|-----------|---------------------------------------------------------------------------|------|
| System 👻  | Call Routing - Media Resources - Advanced Features - Device - Application | ▼ Us |
| Recording | g Profile Configuration                                                   |      |
| Save      | 🗙 Delete 📔 Copy 🖶 Add New                                                 |      |
| Status —  | us: Ready                                                                 |      |
| Recordin  | ng Profile Information                                                    |      |
| Name*     | MediaSense11Recording Profile                                             | 1    |
| Recording | g Calling Search Space < None >                                           | •    |
| Recording | g Destination Address * 5111                                              |      |
| Save      | Delete Copy Add New                                                       |      |
| <b>.</b>  |                                                                           |      |

**فتاەلا < زاەجلا** حفصت .7 ةوطخلا

- فتاەلا ددح •
- **ىلع** ددحو اذەل نمضملا رسجلا نيوكت نع ثحبا •
- ەلىجست دارملا دنبلل لىلدلا مقر نيوكت ةحفص ىلإ لوصولا •
- يئاقتنالا تاملاكملا ليجست نيكمت مت :ليجستار رايخ
- MediaSense11 **ليجست فيرعت فلم** :ليجستلا فيرعت فلم •
- لضفملا فتاهلا :ليجستلاطئاسو ردصم •

ەليجست متيس يذلا ليكولا عيمج ىلع 7 ةوطخلا لامكإ مزلي :ةظحالم.

**قيبطتال مدختسم < مدختسمال قرادإ** ىلإ لقتنا .8 ةوطخلا

- ديدج ةفاضإ •
- مسا ريفوت: MediaSense11AXL

عمستس مث ،ةدحاو ةرم نري هعمستس a 5111 بلطب تمق اذإ ةطقنلا هذه يف:حيملت نيوكت ىلإ لاقتنالا كنكمي هنأ ينعي اذهو .تمصلا

#### MediaSense نيوكت

Cisco MediaSense ةرادإ ىل إلوخدلا ليجست .1 ةوطخلا

- https://FQDN/oraadmin/Welcome.do
- CM **نيوكت < Administrator** ىلإ لقتنا •
- تاملاكملا يف مكحتلا ةمدخ يرفومو نيددحملا AXL ةمدخ يرفوم ىلإ CallManager ةفاضإ نيددحملا
- يف هؤاشنإ مت يذلا قيبطتاا مدختسمب ةصاخلا رورماا ةملكو مدختسماا مسا ريفوت •

#### CUCM

| Unified CM Conf              | liguration                             |   |                    |              |
|------------------------------|----------------------------------------|---|--------------------|--------------|
| 🔚 Save < R                   | eset 🔄 Modily Unified CM Cluster       |   |                    |              |
|                              |                                        |   |                    |              |
| AXL Service Provider         | Configuration                          |   |                    | -            |
|                              | Available AXL Service Providers        |   | Selected AXL Servi | ce Providers |
|                              |                                        | 4 | 80.201.227.385     | *            |
| Usemanie                     | mediatorise 1574L                      |   |                    |              |
| <ul> <li>Password</li> </ul> | •••••                                  | _ |                    |              |
| Call Centrel Service Pr      | revider Configuration                  |   |                    |              |
| Av                           | allable Call Control Service Providers |   |                    | ervice Previ |
|                              | ^                                      | 4 | 20 201-227-185     | *            |
|                              | -                                      |   |                    | -            |

Cisco Finesse ةرادإ بيوبتلا ةمالع ديدحت .2 ةوطخلا

- فيضملا مسا وأ Cisco نم **يساسأل**ا Finesse مداخب **صاخل**ا IP ناونع لخدأ •
- Cisco نم فيضملا مسا وأ **يوناثلا** Finesse **مداخل** IP ناونع لخدأ •

MediaSense API مدختسم نيوكت ىلإ لقتنا .3 ةوطخلا

تاليجستانا ةرادإب نوموقيو MediaSense ثحب ىلإ نولصي نيذلا نيمدختسمانا لخدأ • **ةدراولا تاملاكما نيوكت ىلإ لقتنا** .4 ةوطخلا

ديدج ةفاضإ •

طقف توصلا ليجست علام عارج إلى طبضاو CUCM ب صاخلا IP ناونع فضأ ةدَّعاقَلاا تحتَّ •

#### يصنلا UCCX جمانرب نيوكت

Cisco نم دحوملا CCX ررحم قيبطت حتف .1 ةوطخلا

SIMPLE\_QUEUING ديدحت < راظتنالا مئاوق ٻيوٻت ةمالع ديدحت < ديدج < فلم •

| ё Templates                           |
|---------------------------------------|
| General IVR Queuing VRU Voice Browser |
| Remote_Monitoring Simple_Queuing      |
|                                       |
|                                       |
|                                       |
|                                       |

CallType ىمسي ريغتم ءاشنإ .2 ةوطخلا

- ةلسلسلا :عونلا •
- امسال: CallType

| Edit Variable                                                                |                                                                          |                                                                 | ×                                                                           |
|------------------------------------------------------------------------------|--------------------------------------------------------------------------|-----------------------------------------------------------------|-----------------------------------------------------------------------------|
| Type: St                                                                     | ring                                                                     | -                                                               |                                                                             |
| Name: Ca                                                                     | Ilitype                                                                  |                                                                 | 1                                                                           |
| Value:                                                                       |                                                                          | •                                                               |                                                                             |
| □ Final<br>□ Parameter                                                       | ⊏ A<br>Dim                                                               | rray<br>ensions: 0                                              | E                                                                           |
| -                                                                            |                                                                          |                                                                 |                                                                             |
|                                                                              | OK Cano                                                                  | :el                                                             |                                                                             |
| <u></u>                                                                      | OK Cano                                                                  | :el                                                             |                                                                             |
| ✓ 2 Name                                                                     | OK Cano                                                                  | value                                                           | Attribute                                                                   |
| Name                                                                         | OK Cano<br>Type<br>String                                                | value                                                           | Attributes                                                                  |
| Name<br>CSQ<br>Calltype                                                      | OK Cano<br>Type<br>String<br>String                                      | el<br>Value                                                     | Attributes                                                                  |
| Name<br>CSQ<br>Calltype<br>resourceID                                        | OK Cano<br>Type<br>String<br>String<br>String                            | el<br>Value                                                     | Attributes                                                                  |
| Name Name CSQ Calltype resourceID DelayWhileQueued                           | OK Cano<br>Type<br>String<br>String<br>String<br>int                     | value<br>Value                                                  | Attribute:<br>Parameter<br>Parameter                                        |
| Name Name CSQ Calltype resourceID DelayWhileQueued QueuePrompt               | OK Cano<br>Type<br>String<br>String<br>String<br>int<br>Prompt           | value<br>Value<br>30<br>SP[ICDVCDQueue                          | Attributes<br>Parameter<br>Parameter<br>Parameter                           |
| Name Name CSQ Calltype resourceID DelayWhileQueued QueuePrompt WelcomePrompt | OK Cano<br>Type<br>String<br>String<br>String<br>int<br>Prompt<br>Prompt | el<br>Value<br>Value<br>30<br>SP[ICDVCDQueue<br>SP[ICDVCDVVelco | Attribute:<br>Parameter<br>Parameter<br>Parameter<br>Parameter<br>Parameter |

**لوبقلا ةوطخ تحت ةعومجم ةفاضإ** .3 ةوطخلا

- ماع" بيوبتلا ةمالع نمض ةعومجملا ىلع روثعلا نكمي •
- ملكلا عون :ريغتملا •

دراولا = Set CallType نمض تاسسؤملاب لاصتالا تامولعم نييعت ةوطخ ةفاضإ .4 ةوطخلا

- لاصتال الصتا ةەج بيوبتلا ةمالع نمض set enterprise call تامولعم ىلع روثعلا نكمي ةملاكملا
- **صئاصخ < ةسسؤملا ةملاكم تامولعم نييعت** قوف نميألا سواملا رزب رقنا •
- ميقلا: CallType
- امسال: Call.PeripheralVariable1
- لكلاك الكرتأ :ةزيمملا تامالعلا

| 🜏 Set E | 🏅 Accept (-<br>= Set Calky<br>Set Enter<br>nterprise Co | -Triggering Contact)<br>pe = "incoming"<br>prise Call Info (Triggering Cor<br>all Info - C:\Users\administ | ntact) Variables Used:Calkype | ripts\RecordIncoming |
|---------|---------------------------------------------------------|----------------------------------------------------------------------------------------------------|-------------------------------|----------------------|
|         | General E                                               | xpanded Call Variables                                                                                     |                               |                      |
|         | Fields:                                                 | Values                                                                                                    | Names                         | Tokens               |
|         |                                                         | Califype                                                                                                   | Call.PeripheralVariable1      | All                  |

يلي امك ةبرجتلل يذيفنتلا صنلا ودبي .5 ةوطخلا:

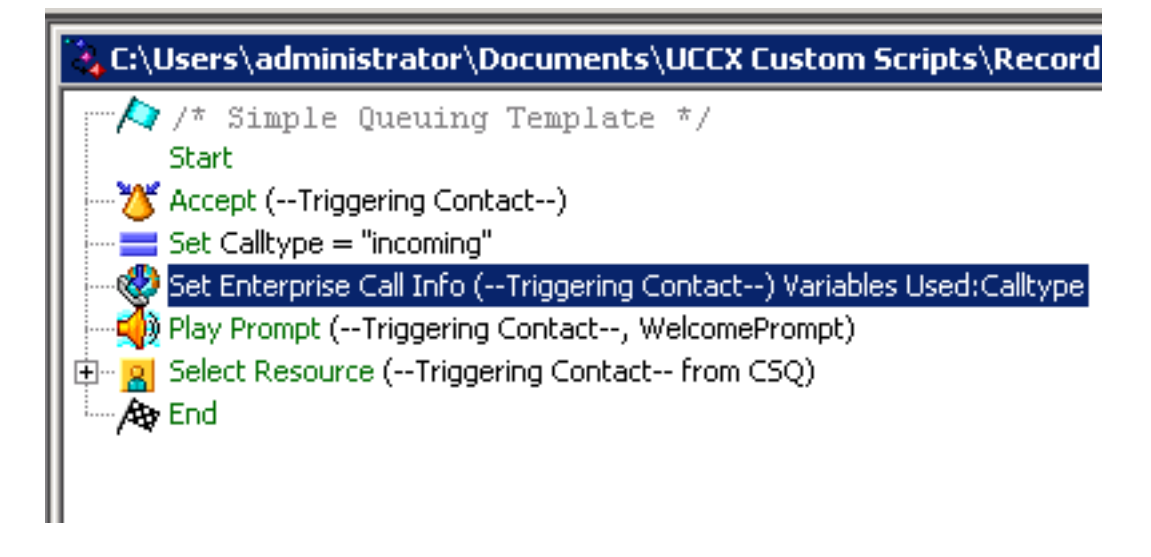

### Finesse ةرادإ نيوكت

ناونع وأ **Finesse**: https://FQDN **ةرادإ ىلا لقتنا** 1. ةوطخلا IP:8445/cfadmin/container/?locale=en\_us

لالصتالا تاريغتم بيوبتلا قمالع علا لقتنا 2. ةوطخلا.

- ىلإ ضرعلا مسا نييعتب مق ،يسيئرلا ءزجلل ىرسيلا ديلا دومع طيطخت ءاعدتسإ تحت CallType ىلإ ريغتملا نييعتب مق .واسم callType
- CallType ىلإ اذه نوكي نأ بجيو طقف ةدحاو ةرم CallVariable1 نييعت نم دكأت •

| Display Name             | <u>Variable</u> |            |
|--------------------------|-----------------|------------|
| Call Variable 5          | callVariable5   | •          |
| Call Body Left-Hand Colu | mn Layout       |            |
| Display Name             | Variable        | Delete?    |
| BA AccountNumber         | BAAccountNumber | <b>X</b>   |
| BA Campaign              | BACampaign      | <b>–</b> × |
| Calltype 👝               | callVariable1   | <b>•</b> × |
|                          | callVariable2   | <b>•</b> × |
| Call Variable 2          |                 |            |

لمعلا ريس ماهم بيوبتلا قمالع يلإ لقتنا .3 ةوطخلا

- **ديدج ددح** لمعلا ريس تاءارجإ ةرادإ تحت •
- اندأ ةروصلا يف رەظت يتلا ةيلاتلا تاملعملا ةفاضإ.
- ايواسم URL نوكي نأ بجي •

/finesse/api/Dialog/\${dialogId}

### :زمرلا اذه ىلع يساسألا صنلا يوتحي نأ بجي •

<Dialog> <requestedAction>START\_RECORDING</requestedAction> <targetMediaAddress>\${extension}</targetMediaAddress> </Dialog>

| Start Recording Action                                                                                                    |  |  |  |
|----------------------------------------------------------------------------------------------------|--|--|--|
| HTTP Request                                                                                                    |  |  |  |
| Finesse Desktop                                                                                                    |  |  |  |
| PUT                                                                                                    |  |  |  |
| Finesse                                                                                                    |  |  |  |
| e application.tuml                                                                                                    |  |  |  |
| /finesse/api/Dialog/ dialogId 🗙                                                                                                    |  |  |  |
| <dialog><br/><requestedaction>START_RECORDING</requestedaction><br/><targetmediaaddress> extension <b>X</b> </targetmediaaddress></dialog> |  |  |  |
|                                                                                                    |  |  |  |
|                                                                                                    |  |  |  |
|                                                                                                    |  |  |  |
|                                                                                                    |  |  |  |
|                                                                                                    |  |  |  |
| http://localhost:8082/finesse/api/Dialog/                                                                                                  |  |  |  |
| <dialog><br/><requestedaction>START_RECORDING</requestedaction><br/><targetmediaaddress></targetmediaaddress></dialog>                     |  |  |  |
|                                                                                                    |  |  |  |

### **لمعلا ريس ماهم بيوبتلا ةمالع ىلإ لقتنا** 4. ةوطخلا

- ديدج ددح **لمعلا ريس ةرادإ** تحت •
- ةملاكم ىلع درلا دنع تاءارجإلا ىواستت نأ بجي ىتم •
- طورشلا عيمج ءافيتسا مت اذإ ةيواستم نوكت نأ بجي طورشلا قيبطت ةيفيك •
- CallVariable1 + يواسي + CallVariable1
- لمعلا ريس تاءارجإ ةرادإ نمض مئاشنإب تمق يذلا لمعلا ريس ددح •

| Edit Workflow           |                                                     |  |  |  |
|-------------------------|-----------------------------------------------------|--|--|--|
| Name                    | MSrecordings                                        |  |  |  |
| Description             | Selective recording Only records agents when logged |  |  |  |
| When to perform Actions | When a Call is answered                             |  |  |  |
| How to apply Conditions | If all Conditions are met                           |  |  |  |
| Add Condition           | Is equal to 💌 incoming 🗙                            |  |  |  |
| Ordered List of Action  | ns Q Add                                            |  |  |  |
| Name                    | Туре                                                |  |  |  |
| Start Recording Action  | HTTP_REQUEST X                                      |  |  |  |

**قيرفلا دراوم بيوبتلا ةمالع ىلإ لقتنا** .5 ةوطخلا

- تاملاكملا سيلو طقف ةدراولا تاملاكملا ليجست ىلإ جاتحي يذلا قيرفلا ديدحت ةرداصلا
- لمعلا ريس ماهم بيوبتلا ةمالع ددح •
- 4 ةوطخلا يف ەۋاشنإ مت يذلا لمعلا ريس ةفاضإ •

| tesources for   | Helpdesk Tea                  | m                                        |       |                  |                     |           |
|-----------------|-------------------------------|------------------------------------------|-------|------------------|---------------------|-----------|
| Desktop Layout  | Phone Books                   | Reason Codes (Not Ready)                 | Reas  | on Codes (Sign O | ut) Wrap-Up Reasons | Workflows |
| ist of Workflov | ws                            |                                          | Q Add |                  |                     |           |
| Name            | Description                   |                                          |       |                  |                     |           |
| MSrecordings    | Selective re<br>logged into t | cording Only records agents wi<br>inesse | ×     |                  |                     |           |
|                 |                               |                                          |       | ÷                |                     |           |
|                 |                               |                                          |       | 4                |                     |           |

# ةحصلا نم ققحتلا

- kev7 :ليكولا مدختسم •
- 5007 :ليكولاً دادتماً •
- CTI: 8460 فقوت ةطقن •
- 9000 :عسوملا ليكولا ريغ DN •

### لجست ةدراولا تاملاكملا .1 ويرانيسلا

ىلع بيجيف 5007 دادتمالا عم 7 ليمعلا < 8460 مقر CTI راسم ةطقنب 9000 فتاهلا لصتي ريس ءدب دراولا يواسي CallType و يصنلا جمانربلا لالخ نم تءاج ةملاكملا نأل .ةملاكملا لمع MSrecordings لمع

دراولا يواسي CallType نأ ةروصلا حضوت .1

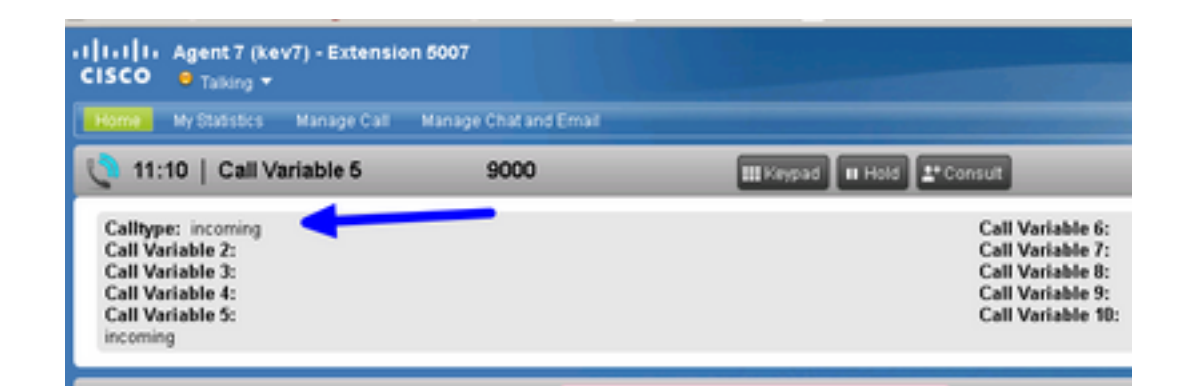

ايلاح ةلجسملا ةملاكملا MediaSense يف طشنلا ليجستلا رەظي .2

| ababa<br>cisco   | MediaSense Search and Play         | Fecent Calls Adive Calls Arrhive Call |
|------------------|------------------------------------|---------------------------------------|
|                  |                                    |                                       |
| Q. Searth R      | lecording by Participants or Tags  | <ul> <li>Search</li> </ul>            |
| Search Results a | es of 11/25/2016, 16:01 GMT-06:00  |                                       |
| 00               | 27c1589d7eb5e41<br>▶1_c0/9000_5007 |                                       |

### Scenario 2 Outbound ءاعدتسإ ليجست متي ال

ا عالمعل الصتي مل اذا الإ احيحص اذه نوكي الو .ةلجسم ريغ kev7 ليكولا نم ةرداصلا ةمل اكملا راسم قطقنب CTI 8460.

ةرشابم DN 9000 ةكبشب لاصتالاب 5007 قحلملا عم kev7 ليكولا موقي .1

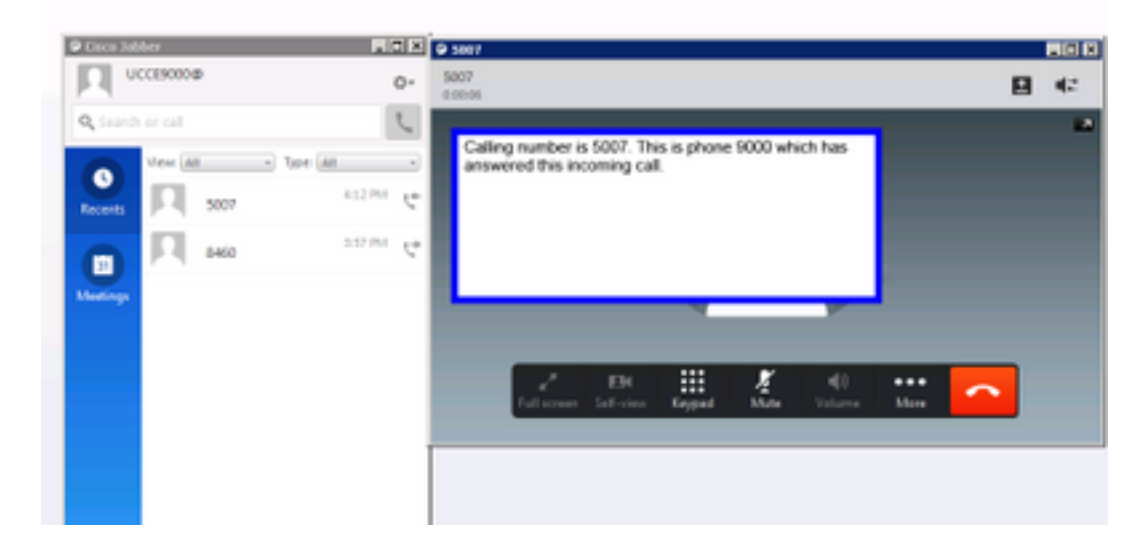

ةغراف MediaSense يف "ةطشنلا تاملاكملا" 2.

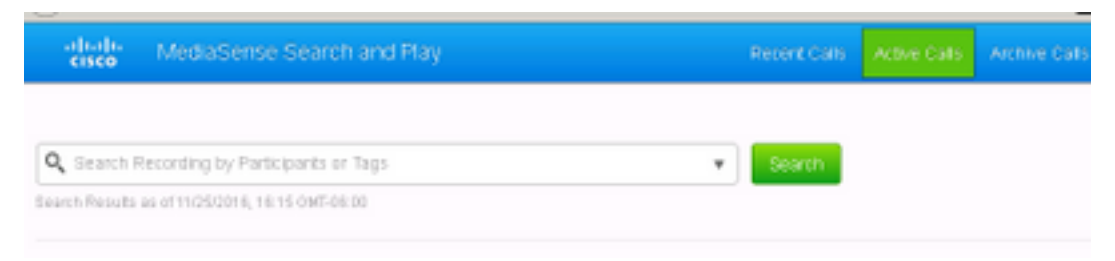

# اهحالصإو ءاطخألا فاشكتسا

رمتسملا ليجستلا طيشنت .1.

- اىل العتنا: https://FQDN:8445/desktop/locallog
- رمتسملا ليجستلا مادختساب لوخدلا ليجست ددح •
- . قرداصلا وأ قدراولا قملاكملا جاتنا قداعاب مق
- . ىرخأ ةرم https://FQDN:8445/desktop/locallog لخدأ
- . ەۋاشٍنإ مت يذلا لمعلا ريس نع ثحبلل ةلصاوتملا بتكملا حطس تالجس مدختساً •
- **تاوعد مادختس**ا قلاح يف SIP تاوعد مادختسا قلاح يف ضرعلا معد ليطعتب مق ليغشتلاو ثحبلا ةحفص يف تاليجستلا ىلع **رفص مجحب** قلكشملا هذه لحل CUCM ىلع SIP فيرعت فلم يف ويديفلاو توصلا تاملاكمل ركبملا.

ةمجرتاا مذه لوح

تمجرت Cisco تايان تايانق تال نم قعومجم مادختساب دنتسمل اذه Cisco تمجرت ملاعل العامي عيمج يف نيم دختسمل لمعد يوتحم ميدقت لقيرشبل و امك ققيقد نوكت نل قيل قمجرت لضفاً نأ قظعالم يجرُي .قصاخل امهتغلب Cisco ياخت .فرتحم مجرتم اممدقي يتل القيفارت عال قمجرت اعم ل احل اوه يل إ أم اد عوجرل اب يصوُتو تامجرت الاذة ققد نع اهتي لوئسم Systems الما يا إ أم الا عنه يل الان الانتيام الال الانتيال الانت الما